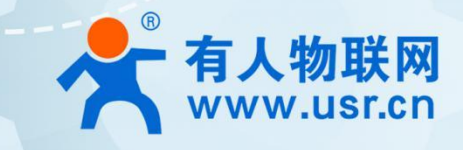

# 嵌入式 Wi-Fi6 核心模组 R320M

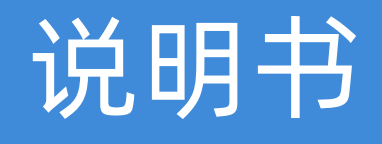

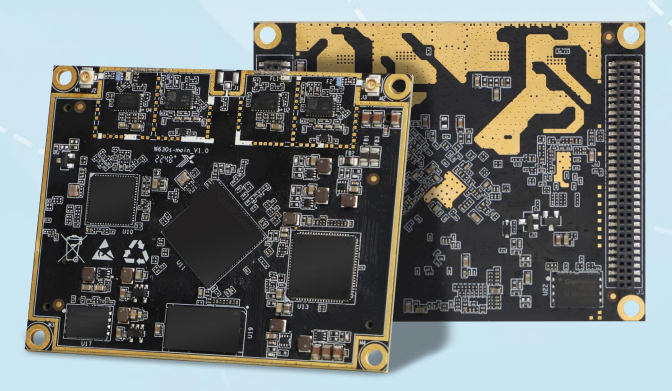

# 联网找有人,靠谱

可信赖的智慧工业物联网伙伴

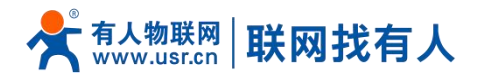

| 1. | 产品简介            | 3   |
|----|-----------------|-----|
|    | 1.1. 产品特点       | 3   |
|    | 1.2. 技术参数       | 3   |
|    | 1.3. 产品尺寸       | 5   |
| 2. | 力能使用            | 5   |
|    | 2.1. 登录配置网页     | 5   |
|    | 2.2. 功能栏介绍      | 6   |
|    | 2.3. 系统状态       | 7   |
|    | 2.4. 移动网络       | 8   |
|    | 2.5. 上网设置       | 8   |
|    | 2.5.1. 模式选择     | 8   |
|    | 2.5.2. 网口设置     | 9   |
|    | 2.5.3. WAN 上网   | 9   |
|    | 2.5.4. 无线中继     | 10  |
|    | 2.5.5. 5G AT    | .11 |
|    | 2.5.6. 5G NG    | .11 |
|    | 2.6. 无线设置       | 12  |
|    | 2.7. LAN 设置     | .14 |
|    | 2.8. 登录设置       | 14  |
|    | 2.9. 客户列表       | 15  |
|    | 2.10. 软件升级      | 16  |
|    | 2.10.1. 固件升级    | 16  |
|    | 2.10.2. 备份/恢复配置 | .17 |
|    | 2.10.3. 日期时间    | 17  |
|    | 2.10.4. 重启      | 18  |
|    | 2.10.5. 恢复出厂设置  | 18  |
|    | 2.11. 系统日志      | 18  |
| 3. | 免责声明            | 20  |
| 4. | 更新历史            | 20  |

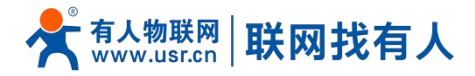

#### 1. 产品简介

R320M 是一款高度集成的嵌入式 WIFI6 无线 AP/客户端模块,该模块配合定制底板一起使用,可以组成完整的 WIFI6 无线 AP/客户端产品。

产品支持双独立串口和 5 个千兆网口, 可以满足 AGV、机器人、工产监控等应用场景,工作温度满足-20°~+70°。在满足 通信速率的前提下,采用 2\*2 双频天线同时支持 2.4Ghz+5.8Ghz 的设计,大大减少了空间占用。是开发商业 AP、工业路由器和 串口服务器等产品的理想核心模组。

1.1. 产品特点

- 支持 Wi-Fi IEEE 802.11a/b/g/n/ac/ax 协议;
- 支持 5 个千兆有线网口(1WAN+4LAN);
- 1\*USB2.0+1\*PCIE2.0/USB3.0(定制);
- 又独立串口设计;
- 支持 1024QAM 调制技术,数据容量提升 50%;
- 支持 OFDMA 和 MU-MIMO 技术,无线上网不排队,降低时延;
- 2.4Ghz 和 5Ghz 共用天线接口, 节省空间。
- 1.2. 技术参数

| 硬件参数                 |                                                                                                |
|----------------------|------------------------------------------------------------------------------------------------|
| Chipset              | IPQ5018(Dual-core ARM Cortex-A53 at 1.0 GHz )+QCN6102                                          |
| Memory               | 512MB(support 256MB to 1GB), DDR3L SDRAM ,800 MHz clock rate; 1600 MHz data rate               |
| FLASH                | SPI NAND 128MB(up to256MB);<br>SPI NOR 8MB(up to 32MB)                                         |
| NPU                  | One NPU that consists of 12<br>threaded programmable engines (UBI32 core), running at 1.0 GHz. |
| Ethernet             | 5GE ,10/100/1000M ,1WAN and 4LAN                                                               |
| Antenna              | Two IPEX-1 connectors                                                                          |
| вт                   | BT 5.1                                                                                         |
| Power supply         | 6V-16V                                                                                         |
| Power<br>consumption | 10W max                                                                                        |
| PCBA size            | 70* 55 * 1.6 mm                                                                                |

#### 表 1 规格参数

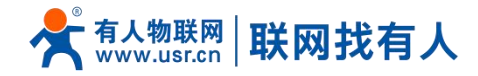

| Operating              | iting                                                 |                               |  |  |
|------------------------|-------------------------------------------------------|-------------------------------|--|--|
| temperature and        | perature and -20~70°C, 10% ~ 90% without condensation |                               |  |  |
| humidity               |                                                       |                               |  |  |
| Storage humidity       | -40~75°C, 5% ~ 95% without condensation               |                               |  |  |
| WLAN Interface         |                                                       |                               |  |  |
| Technical<br>standard  | IEEE 802.11a/b/g/n/ac/ax                              |                               |  |  |
| <b>-</b>               | 2.4GHz-2.483GHz                                       |                               |  |  |
| Frequency band         | 5.15-5.25GHz, 5.25GHz-5.35GHz, 5.725GHz-5.850GHz      |                               |  |  |
| Wi-Fi<br>Spatial flow  | 2x2+2x2                                               |                               |  |  |
| 2.4GHz Max PHY<br>rate | 573.5Mbps                                             |                               |  |  |
| 5GHz Max PHY<br>rate   | Hz Max PHY<br>2474Mbps                                |                               |  |  |
|                        | OFDM:BPSK@6/9Mbps, QPSK@12/18Mbps,                    | 16QAM@24Mbps, 64QAM@48/54Mbps |  |  |
|                        | DSSS : DBPSK@1Mbps, DQPSK@2Mbps, CCK@5.5/11Mbps       |                               |  |  |
| Modulation Type        | MIMO-OFDM : MCS 0-31                                  |                               |  |  |
|                        | MIMO-OFDM(11ac): MCS 0-9                              |                               |  |  |
|                        | MIMO-OFDM(11ax): MCS 0~11                             |                               |  |  |
| Wireless               | WEP (64 or 128 )                                      |                               |  |  |
| encryption             | WPA/WPA2/WPA3 个人版&企业版(IEEE                            | 802.1X/RADIUS、TKIP、AES)       |  |  |
| Other interface        | Other interface                                       |                               |  |  |
|                        | 1 x PCle 2.0 / 1 x USB 3.0 (Customized)               | SB 3.0 (Customized)           |  |  |
| Expand interface       | 1 x USB 2.0                                           |                               |  |  |
| Miscellaneous          | 2*UART                                                |                               |  |  |
| interfaces             | n*GPIO                                                |                               |  |  |
|                        |                                                       |                               |  |  |
| <b>RF</b> Parameters   | I                                                     |                               |  |  |
|                        | 2.4GHz                                                | 5GHz                          |  |  |
|                        | 16 dBm @ MCS11 HE160 -43dB                            | 16 dBm @ MCS11 HE160 -47dB    |  |  |
| TX Power               | 18 dBm @ MCS11 HE80 -47dB                             | 20 dBm @ MCS11 HE40 -43dB     |  |  |

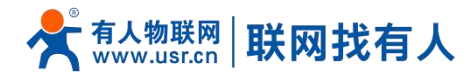

|                | 24 dBm @ MCS9HT40 -35dB       | 23 dBm @ MCS9 HT40 -35dB      |
|----------------|-------------------------------|-------------------------------|
|                | 24 dBm @ MCS7 HT20/HT40 -30dB | 23 dBm @ MCS7 HT20/HT40 -30dB |
|                | 26 dBm @ MCS0 HT20            | 25 dBm @ MCS0 HT20            |
|                |                               |                               |
| RX Sensitivity | 2.4GHz                        | 5GHz                          |
|                | -69 dBm @ VHT40/MCS9/2SS      | -65 dBm @ VHT80/MCS9/2SS      |
|                | -63 dBm @ VHT40/MCS11/2SS     | -59 dBm @ VHT80/MCS11/2SS     |
|                | -68 dBm @ HE40/MCS9/2SS       | -64 dBm @ HE80/MCS9/2SS       |
|                | -63 dBm @ HE40/MCS11/2SS      | -58 dBm @ HE80/MCS11/2SS      |
|                |                               |                               |

#### 1.3. 产品尺寸

单位: MM

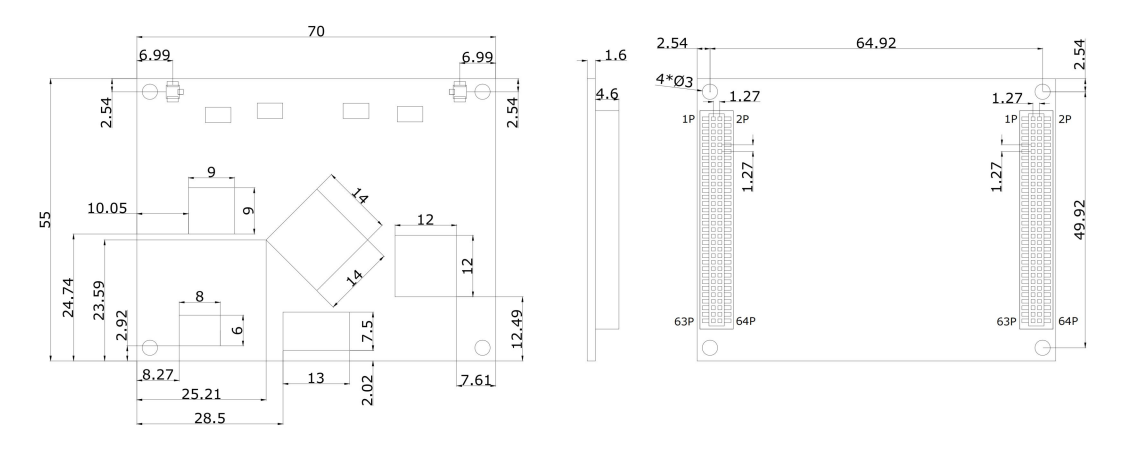

图 1 R320M 尺寸图

#### 2. 功能使用

#### 2.1. 登录配置网页

PC 终端连接路由器的 LAN 口, PC 设置成静态 IP 192.168.1.xxx,与路由器保持同网段,通过(路由器)默认地址 192.168.1.1 进行访问 。可通过 CMD 如图 2 所示,输入指令 ping 192.168.1.1 测试网络是否连通。

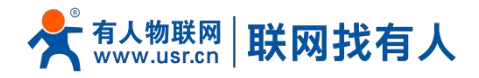

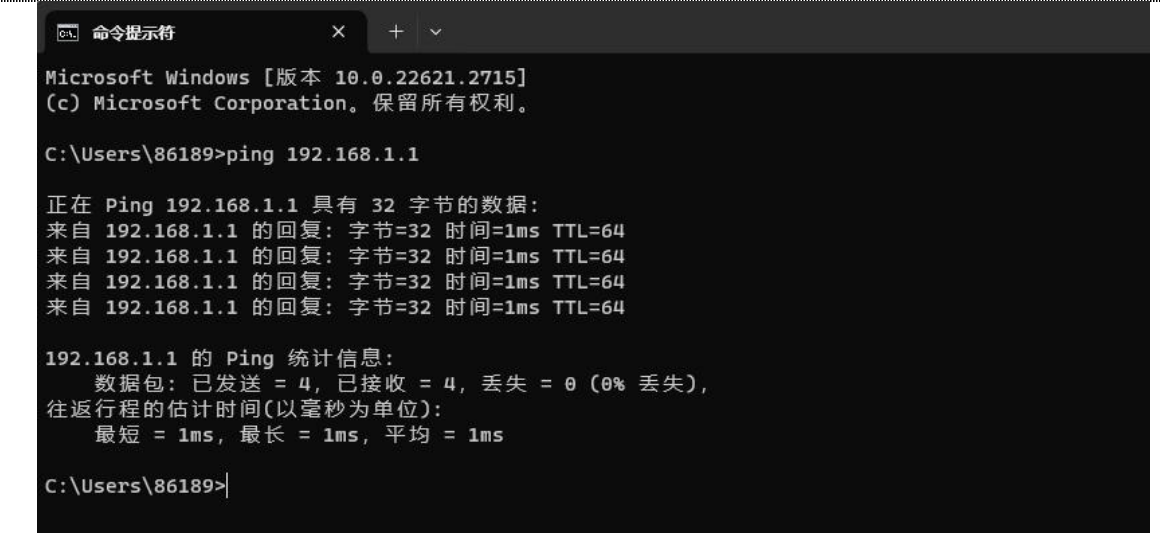

图 2 CMD 页面

- a) PC 打开浏览器软件(以 Microsoft Edge 为例),在地址栏中输入 LAN 口 ip 后,按回车键后跳转到 web 登录页面;
- b) 输入登用户名和密码(admin/admin);
- c) 单击<登录>,进入操作页面,如图3所示。

| ★ 有人物联网  |
|----------|
| 语言(自动) 🕈 |
| 2 admin  |
| 局 情输入密码  |
| □记住密码    |
| 気 登 录    |
| 图 3 功能页面 |

#### 2.2. 功能栏介绍

菜单栏分为 9 个菜单页, 分别是【系统概状态】、【AC 管理】、【云 AC 管理】、【上网设备】、【LAN 设置】、【登录设置】、 【客户列表】、【软件升级】、【系统日志】。

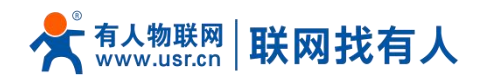

|               |                             | 有人云 Luci 语言(自动) ~ 向导 退出 |
|---------------|-----------------------------|-------------------------|
| 📕 系统状态        |                             |                         |
| ((•)) 移动网络    | 条统信息                        |                         |
| A 上网设置        | 主机名:                        | 固件版本: V2.09-10-g89cae1d |
|               | 本地时间: Fr9 19:18:36 CST 2023 | 运行时间:0天1:6:30           |
|               | МАСЛВИЕ : 10:40:68:15:20:00 | SN: 20221128112233      |
| 窃 LAN设置       | WAN 端信息                     |                         |
| <b>3</b> 登录设置 | 系统模式:路由模式                   | Internet状态:未连接          |
| 88.客户列表       | IP地址:-                      | Wan口: 未连接               |
| 欽件升级          | 子网掩码:-                      | 无线中继:未连接                |
| 告 系体日志        |                             | 5G NR: 未连接              |
|               | 上传流量: OKB                   | 下载流量: 0KB               |
|               | LAN端信息                      |                         |
|               | IP地址: 192.168.1.1           | DHCP服务:开启               |
|               | WLAN端信息                     |                         |
|               | 2.4G部分                      | 5G部分                    |
|               | SSID : AP310i-2C0B-2.4G     | SSID : AP310i-2C0B-5G   |
|               | 密码:www.pusr.com             | 密码:www.pusr.com         |
|               | 信道:1                        | 信道: 36                  |
|               | 谏率: 286.8 Mb/s              | 谏率: 2.4019 Gb/s         |

图 4 主机名设置页面

#### 2.3. 系统状态

ň

显示路由器基本信息,包括四部分:系统信息、WAN 口信息、LAN 口信息、WLAN 信息。

|            |                                    | 有人云 Luci 语言(自动) ~ 向导 退出 |
|------------|------------------------------------|-------------------------|
| 1 系统状态     | 艺体广告                               |                         |
| ((•)) 移动网络 | 永知旧思                               |                         |
| A 上网设置     | 主机名:                               | 固件版本: V2.09-10-g89cae1d |
| ◎ 天体沿雲     | 本地时间: Fri Dec 29 18:31:43 CST 2023 | 运行时间:0大0:19:37          |
|            |                                    | 511: 20221126112235     |
| ter LAN设置  | WAN端信息                             |                         |
| ・登录设置      | 系统模式:路由模式                          | Internet状态:未连接          |
| 88.客户列表    | IP地址: -                            | Wan口:未连接                |
| 软件升级       | 子网掩码:-                             | 无线中继:未连接                |
| - 当 玄体日志   |                                    | 5G NR: 未连接              |
| - 36/01/0  |                                    | 下载流量: 0KB               |
|            | LAN端信息.                            |                         |
|            | IP地址: 192.168.1.1                  | DHCP服务:开启               |
|            | WLAN端信息                            |                         |
|            | 2.4G部分                             | 5G部分                    |
|            | SSID : AP310i-2C0B-2.4G            | SSID : AP310i-2C0B-5G   |
|            | 密码:www.pusr.com                    | 密码:www.pusr.com         |
|            | 信道:1                               | 信道: 36                  |

图 5 系统状态页面

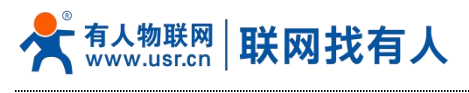

#### 2.4. 移动网络

【移动网络】显示蜂窝网络基本信息,包括 5 大块:SIM 卡信息、5G 模组信息、5G 支持频段、4G LTE 支持频段、3G WCDMA 支持频段具体信息如图 6 所示。

| A 系统状态                     | en a bededa                                              |                                     |
|----------------------------|----------------------------------------------------------|-------------------------------------|
| ((•)) 移动网络                 | SIMTRIER                                                 |                                     |
| 48 上网设置                    | 状态:正常                                                    | 运营商: CHN-UNICOM 46001               |
| ● 无线设置                     | 上传流量: 17.3 MiB                                           | 下载流量: 94.0 MiB                      |
|                            | APN : 3GNET                                              | ICCID: 8986 4 PIN · READY           |
| 2 登录设置                     | scith40/cm                                               |                                     |
| PR 客户列表                    |                                                          |                                     |
| <ul> <li>○ 软件升级</li> </ul> | 当前连接网络:5G<br>当前插码·NR5G BAND 1                            | IP地址: 10.71.6.93<br>通信技术 · FDD NR5G |
| <b>歯</b> 系统日志              | 搜网方式: AUTO                                               | 信号质量(RSSI): 99                      |
|                            | RSRP (dB): -85,-84,-96,-82,NR5G                          | RSRQ (dB): -10,-10,-3,-3,NR5G       |
|                            | IMEI: 8                                                  | Revision : RM520NGLAAR01A07M4G      |
|                            | 5G NR 支持频段                                               |                                     |
|                            | 1:2:3:5:7:8:12:13:14:18:20:25:26:28:29:30:38:40:41:48:66 | 5:70:71:75:76:77:78:79              |
|                            | 4G LTE 支持频段                                              |                                     |
|                            | 1:2:3:4:5:7:8:12:13:14:17:18:19:20:25:26:28:29:30:32:34: | 38:39:40:41:42:43:46:48:66:71       |
|                            | 3G WCDMA支持频段                                             |                                     |
|                            | 1:2:4:5:8:19                                             |                                     |
|                            |                                                          |                                     |

图 6 移动网络页面

#### 2.5. 上网设置

N -1218 4

对路由器进行【模式选择】、【网口设置】、【WAN 设置】、【无线中继】。

|           |    |                                  | D                     |
|-----------|----|----------------------------------|-----------------------|
| (•)) 移动网络 |    |                                  | ~                     |
| 念 上网设置    |    | 书选择, <u>致由措</u> 学                |                       |
| 2. 无线设置   |    |                                  | •                     |
| 龄 LAN设置   | 使用 | 用说明: 您可以设置该路由器为路由模               | 式/AP模式。               |
| • 登录设置    |    | 路由模式:设置WAN口可以D                   | DHCP动态IP、静态IP、PPPOE拨号 |
| 88.客户列表   |    | AP模式: 设置WAN、LAN桥招                | 赛在一起,并且关闭自动分配IP。如     |
| ♀ 软件升级    |    | 果您使用移动网络 (5G NR)<br>使设备可以正常连接 H网 | 连接Internet, 请切换到路由模式  |
| 当 系统日志    |    |                                  |                       |
|           |    | <u>∆</u> 27+                     |                       |

图 7 模式设置页面

#### 2.5.1. 模式选择

| 【上网选择】>【模式】                                                                                 |    |
|---------------------------------------------------------------------------------------------|----|
| 使用说明:                                                                                       |    |
| 您可以设置该路由器为路由模式/AP 模式。;                                                                      |    |
| 路由模式:设置 WAN 口可以 DHCP 动态 IP、静态 IP、PPPOE 拨号上网,LAN 端自动分配 I                                     | Ρ; |
| 使用说明 :<br>您可以设置该路由器为路由模式/AP 模式。;<br>路由模式:设置 WAN 口可以 DHCP 动态 IP、静态 IP、PPPOE 拨号上网,LAN 端自动分配 I | Р; |

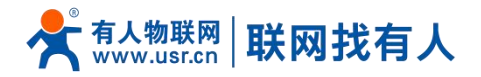

AP模式:设置WAN、LAN桥接在一起,并且关闭自动分配IP。如图8所示;

操作说明:路由模式、AP 模式的切换→点击<应用>。

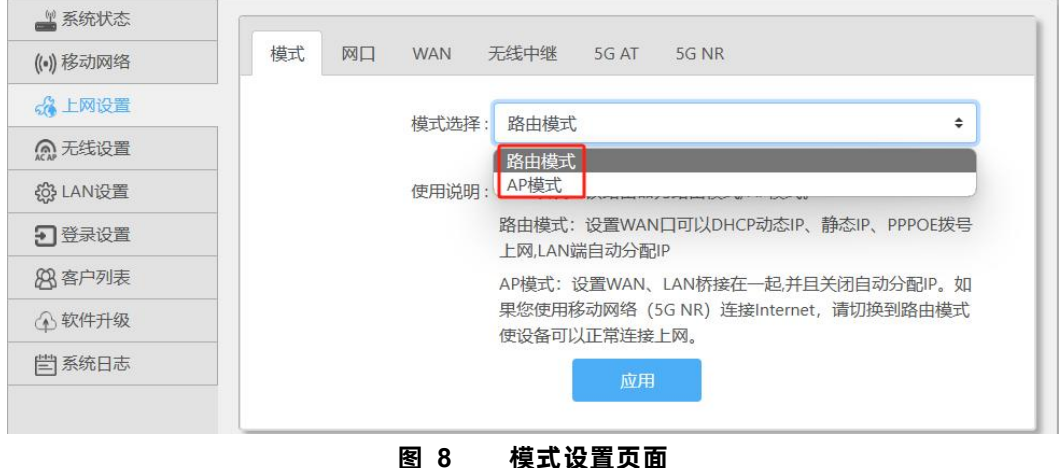

#### 2.5.2. 网口设置

【上网设置】>【网口】,用于网口设置功能和检测并显示网线接入端口信息。如图 9 所示 WAN/LAN 操作说明:选择<wan/lan 交换>/<设为全部 lan 口>/<设为全部 wan 口> →点击<应用>

| ((•)) 移动网络    | 模式 网口 WAN 无线中继 5G AT 5G NR       |         |
|---------------|----------------------------------|---------|
| 🖧 上网设置        |                                  |         |
| ⋒ 无线设置        | 0                                | 1       |
| 袋 LAN设置       | lan                              | wan     |
| <b>3</b> 登录设置 | 已连接(1000Mb/s)                    | 未连接     |
| 88 客户列表       |                                  | ANGELSK |
| ④ 软件升级        | □ wan/lan交换 □ 设为全部lan口 □ 设为全部wan |         |
| 管系统日志         |                                  |         |
|               | 应用                               |         |
|               |                                  |         |
|               | 图 9 网口设置页面                       |         |

2.5.3. WAN 上网

【上网设置】>【WAN】,用于设置 WAN 上网相关配置,具体配置如图 10 所示,操作指南如表 3 所示。

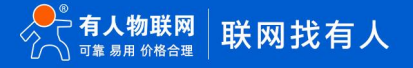

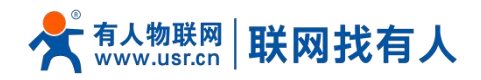

| ((•))移动网络     | 模式 网口 WAN 无线中继 5G AT 5G NR                            |
|---------------|-------------------------------------------------------|
| ☆上网设置         |                                                       |
|               | 上図方式・<br>动态IPt地址(DHCP) ●                              |
| ⋒ 无线设置        |                                                       |
| O LAN 设置      | MAC克隆(可选): 请输入MAC克隆地址(可选)                             |
| 2 登录设置        | 当前MAC: d4:ad:20:6a:11:45                              |
| 88 客户列表       | 使用说明:您可以反置反备为负带扳号(PPPOE)、动态IP地址<br>(DHCP)、静态IP地址上网方式。 |
| ↔ 软件升级        | DHCP:设备自动获取上层服务器分配的IP地址、子网掩码、网关和DNC###                |
| <b>嘗</b> 系统日志 |                                                       |

图 10 WAN 设置页面

表 2 WAN 设置页面

| 配置项    | 说明                                |
|--------|-----------------------------------|
| 上网方式   | 设置选择使用动态 IP 地址/宽带拨号/静态 IP 地址进行上网。 |
| MAC 克隆 | 可以使用 MAC 克隆,可以宽带拨号和其他 STA 拨号同时上网。 |
| 应用     | 点击<应用>设定。                         |

#### 2.5.4. 无线中继

【上网设置】>【无线中继】点击<搜索>显示附近 wifi 的 SSID,选择需要中继的 SSID.勾选中继到 2.4G 或 5G 频段,输入密码, 勾选开启点击<应用>即可。设置如图 11 所示。

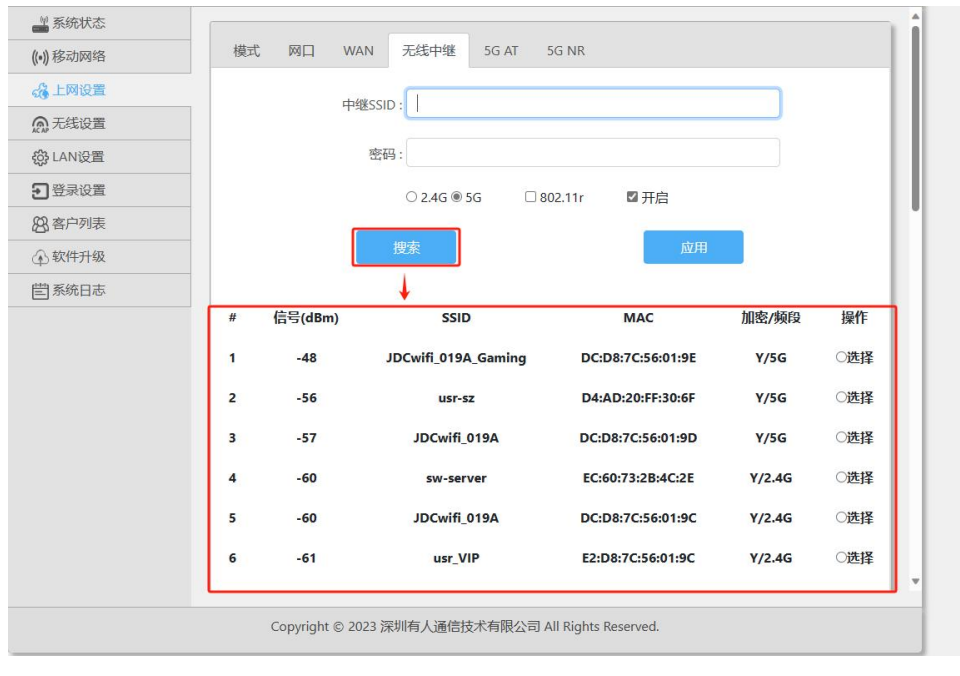

图 11 无线中继设置页面

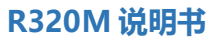

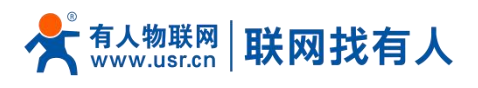

2.5.5. 5G AT

#### 【上网设置】>【5G AT】 发送 AT 指令,获取模组信息或设置。

| A 系统状态        |                               |
|---------------|-------------------------------|
| ((•))移动网络     | 模式 网口 WAN 无线中继 5G AT 5G NR    |
| 🖧 上网设置        |                               |
| ▲ 无线设置        | Signal: -92,-93,-124,-99,NR5G |
| 袋 LAN设置       | IMEI: 868371050080783         |
| <b>3</b> 登录设置 | Revision: RM520NGLAAR01A05M4G |
| 88. 客户列表      | example: ati at+cnin2 at+gran |
| (分)软件升级       | AT CMD: ati                   |
| 嘗系统日志         |                               |
|               | 发送AT指令                        |
|               | AT指令结果: -                     |
|               |                               |

#### 图 12 5G AT 设置页面

2.5.6. 5G NG

#### 【上网设置】>【5G NG】

| ₩ 系统状态        |                            |
|---------------|----------------------------|
| ((•)) 移动网络    | 模式 网口 WAN 无线中继 5G AT 5G NR |
| ☆上网设置         | ксл¥. др                   |
| ⋒ 无线设置        |                            |
| 袋 LAN设置       | 基站类型: SA/NSA ◆             |
| <b>3</b> 登录设置 | APN: 请输入APN                |
| 88 客户列表       |                            |
| ↔ 软件升级        | Pin码: 请输入PIN码(可选)          |
| <b>嘗</b> 系统日志 | 成田                         |
|               |                            |

# 图 13 5G NR 设置页面

表 3 5G NR 设置页面

| 选项    | 内容                       |
|-------|--------------------------|
| 5G 开关 | 开启/关闭 5G NR 功能           |
| 基站类型  | 设置正确的基站类型                |
| APN   | 如使用专网卡,请正确填写 APN 信息      |
| Pin 码 | 如卡已设置 PIN 码,请设置正确的 PIN 码 |

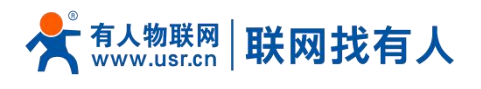

应用

点击应用设定。

#### 2.6. 无线设置

#### 分别选择设置 2.4G/5G 和信号强度调节。

● 2.4G 设置

| 🚢 系统状态        |              |              |           |
|---------------|--------------|--------------|-----------|
| ((•))移动网络 2.4 | 4G设置 5G设置 信号 | 调节           |           |
| 🖧 上网设置        |              |              |           |
| ⋒ 无线设置        | SSID ;       |              |           |
| 袋 LAN设置       | 密码:          | www.pusr.com |           |
| ●登录设置         | 开关:          | 开启           | ٥         |
| 88.客户列表       | 险带ccip,      | *'고          |           |
| ◇ 软件升级        | NSHERROZID:  | 大团           | •         |
| 管系统日志         | AP隔离:        | 关闭           | •         |
|               | 国家码:         | 中国           | \$        |
|               | 信道:          | 自动           | \$        |
|               | 协议:          | 802.11ax     | ٠         |
|               | 带宽:          | 默认           | ٠         |
|               | ١            | WPA3:□强加密    | 80211r: 🗆 |
|               |              | 应用           |           |
|               |              | 0.020        |           |

图 14 2.4G 设置页面

表 4 2.4G 设置页面

| 选项          | 内容                                     |
|-------------|----------------------------------------|
| SSID        | 设置无线网络名字,可以设置长度最大长度为 22 个字             |
| 來和          | 可以设置最长 8~32 位数字和英文字母密码加密,输入为空 wifi 开放。 |
| Щ<br>Ц      | 默认密码:www.pusr.com                      |
| 开关          | 开启或关闭无线 wifi。                          |
| 隐藏 SSID     | 开启/关闭隐藏 SSID。开启后无法搜索这个 SSID。           |
| AP 隔离       | 开启/关闭 AP 隔离功能,使连接此 AP 的 STA 之间不可以相互访问。 |
| 信道          | 2.4G 可选信道 1~13 设置,或者选择 auto 自动。        |
| IEEE 802.11 | 2.4G 可选 802.11ax/n/g/b 无线协议设置。         |
| 带宽          | 2.4G 可以设置 HT20/HT40 带宽。                |
| WPA3 强加密    | 设置密码加密后,可以点选启用 WPA3 协议。                |
| 80211r      | 启用/关闭 802.11r 快速漫游。                    |
| 应用          | 点击应用设定。                                |

● 5G 设置

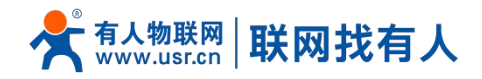

| ₩ 系统状态     |                |                             | 1  |
|------------|----------------|-----------------------------|----|
| ((•)) 移动网络 | 2.4G设置 5G设置 信号 | ] 调节                        |    |
| 4 上网设置     |                |                             |    |
| ⋒ 无线设置     | SSID :         |                             |    |
| 袋 LAN设置    | 密码:            | www.pusr.com                |    |
| 2 登录设置     |                | 五百                          |    |
| 88.客户列表    | 71.2.          |                             | -  |
| ④ 软件升级     | 隐藏SSID:        | 关闭                          | •  |
| 曽 系统日志     | AP隔离:          | 关闭                          | •  |
|            | 国家码:           | 中国                          | \$ |
|            | 信道:            | 自动                          | •  |
|            | 协议:            | 802.11ax                    | •  |
|            | 带宽:            | 默认                          | 0  |
|            |                | WPA3: □ 强加密 80211r: □<br>应用 |    |

#### 图 15 5Gwifi 设置页面

#### 表 5 5Gwifi 设置页面

| 选项          | 内容                                                    |
|-------------|-------------------------------------------------------|
| SSID        | 设置无线网络名字,可以设置长度最大长度为 22 个字                            |
| 宓孤          | 可以设置最长 8~32 位数字和英文字母密码加密,输入为空 wifi 开放。                |
|             | 默认密码:www.pusr.com                                     |
| 开关          | 开启或关闭无线 wifi。                                         |
| 隐藏 SSID     | 开启/关闭隐藏 SSID。开启后无法搜索这个 SSID。                          |
| AP 隔离       | 开启/关闭 AP 隔离功能,使连接此 AP 的 STA 之间不可以相互访问。                |
|             | 5G 可选 36、40、44、48、52、56、60、64、149、153、157、161、165 信道设 |
| 旧也          | 置,或选择 auto 自动。                                        |
| IEEE 802.11 | 5G 可选 802.11ax/ac/ (n/a) /a 无线协议设置。                   |
| 带宽          | 5G 可以设置 HT20/HT40/HT80/HT160 带宽。                      |
| WPA3 强加密    | 设置密码加密后点选启用 WPA3 协议。                                  |
| 80211r      | 启用/关闭 802.11r 快速漫游。                                   |
| 应用          | 点击应用设定。                                               |

#### 信号调节 •

可以根据需求选择(节能)/(普通)/(穿墙)信号强度。

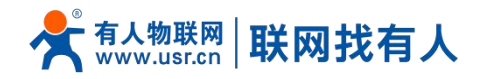

| ** 系统状态    |                  |  |
|------------|------------------|--|
| ((•)) 移动网络 | 2.4G设置 5G设置 信号调节 |  |
| 🖧 上网设置     | 送报 - 安培          |  |
| ⋒ 无线设置     |                  |  |
| 袋 LAN设置    |                  |  |
| ● 登录设置     | 381              |  |

#### 图 16 信号调节页面

#### 2.7. LAN 设置

【LAN 设置】设置本机的 LAN 端 IP 地址,设置选项如图 17 所示,配置说明如表 7

| LAN设置   |               |  |
|---------|---------------|--|
| IP地址:   | 192.168.1.1   |  |
| 子网掩码:   | 255.255.255.0 |  |
| DHCP功能: | 2 开启          |  |
| 起始值:    | 100           |  |
| 最大数量:   | 150           |  |
|         | 应用            |  |

图 17 LAN 设置 表 6 LAN 设置

| 步骤      | 说明                                              |
|---------|-------------------------------------------------|
| IP 地址   | 是本机的 LAN 侧 IP 地址。出厂值是"192.168.1.1"。             |
| 子网掩码    | 本机的 LAN 侧子网掩码。出厂值是"255.255.255.0"。              |
| DHCP 功能 | 启用 DHCP 功能在 0~255 内设置在"起始值"~ "最大数量"之间分配给终端 IP 地 |
|         | 址。                                              |
| 应用      | 点击应用设定。                                         |

#### 2.8. 登录设置

【登录设置】设置本机可以设置密码、修改密码,设置选项如图 18 所示,配置说明如表 8。

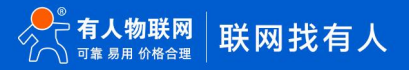

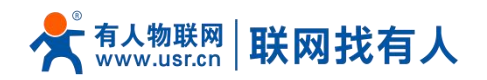

| 用户名:  | admin                       |
|-------|-----------------------------|
| 原密码:  |                             |
| 新密码:  |                             |
| 使用说明: | 在此修改登录密码。密码不能为空,且不能多于15个字符。 |
|       | 应用                          |
|       | 图 18   登录设置                 |

表 7 LAN 设置

| 步骤   | 说明                                   |
|------|--------------------------------------|
| 修改密码 | 输入原密码,需要修改成的新密码,可以设置 15 个字符以内长度登录密码。 |
| 应用   | 点击<应用>设定。                            |

#### 2.9. 客户列表

【客户列表】客户列表有 DHCP 列表、无线用户、IP 绑定三个子菜单 DHCP 列表:点击刷新显示通过 DHCP 自动获取 IP 地址的计算机列表如图 19

| DHCP列表 | 无线用户 IP绑定 |              |    |     |
|--------|-----------|--------------|----|-----|
| #      | 设备名       | 连接方式         | IP | MAC |
|        |           | 刷新           |    |     |
|        |           | 图 19 DHCP 设置 |    |     |

无线用户:通过无线连接到设备的用户会显示到列表中,点击<刷新>查看如图 20。

| DHCP列表 | 无线用户 | IP绑定 |      |      |    |     |
|--------|------|------|------|------|----|-----|
| #      | 设备   | 名    |      | 连接方式 | IP | MAC |
|        |      |      |      | 刷新   |    |     |
|        |      |      | 图 20 | 无线用户 |    |     |

IP 绑定:点击<添加>设置添加设备 IP 地址和 MAC 地址的绑定,可以把一个 IP 固定分配到指定 MAC 设备。点击<刷新>查看已有 绑定如图 21。

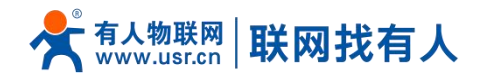

| DHCP列表 | 无线用户 | IP绑定               |                                  |           |                |    |
|--------|------|--------------------|----------------------------------|-----------|----------------|----|
| #      | 设备名  |                    | IP                               |           | MAC            | 操作 |
|        |      |                    |                                  |           |                | 添加 |
|        | 说明   | 月: 设备名称可<br>MAC格式注 | J选,要求字母开头可<br>511:22:33:44:55:66 | J包含数字下划线: | a-z/A-Z/0-9/_, |    |
|        |      |                    | 刷新                               |           |                |    |
|        |      |                    | 图 21 IP                          | 绑定        |                |    |

#### 2.10. 软件升级

【软件升级】有 5 个子菜单分别是【固件升级】、【备份/恢复配置】、【日期时间】、【重启】、【恢复出厂设置】。

2.10.1. 固件升级

【软件升级】>【固件升级】设置本机可以设置密码、修改密码,设置选项如图 22 所示,配置说明如表 9。

| 固件升级 | 备份/恢复配置  | 日期时间                            | 重启                          | 恢复出)设置                          |                   |                 |      |
|------|----------|---------------------------------|-----------------------------|---------------------------------|-------------------|-----------------|------|
|      | 固件更新:    |                                 | រ័                          | 青选择文件                           |                   | Browse          |      |
|      | 恢复出厂设置:1 | ┙恢复                             | 1                           | 1.选择用于升                         | 级的固件              | -               |      |
|      | 使用说明:    | 刷写新的固件。                         |                             |                                 |                   |                 |      |
|      |          | 点击 "浏览" 选<br>程中恢复出厂i<br>升级完成后系统 | 择兼容的固(<br>设置, 请勾逆<br>统保留当前酉 | 牛上传以刷新当前<br>號 "恢复出厂设置"<br>配置信息。 | 前系统。若热<br>" 选项,不4 | 思升级过<br>回选表示    |      |
|      | 石        | E线升级                            |                             |                                 | 更新                | 2. <sub>F</sub> | 点击更新 |
|      | 最新版本:    | =                               |                             |                                 |                   |                 |      |
|      | 下载进度:    |                                 | %                           |                                 |                   |                 |      |
|      |          |                                 |                             |                                 |                   |                 |      |

图 22 固件升级 表 8 固件升级

| 选项     | 说明                                                                        |
|--------|---------------------------------------------------------------------------|
| 恢复出厂设置 | 更新时可以勾选<恢复出厂设置>,不勾选更新升级完成系统保留当前配置。                                        |
| 更新     | 点击 <browse>浏览文件选择更新的固件,点击&lt;更新&gt;,将固件文件刷入本机大约<br/>需要 2 到 3 分钟。</browse> |

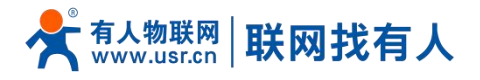

2.10.2. 备份/恢复配置

【软件升级】>【备份/恢复配置】可以通过备份/恢复操作可以快速设置路由器的各项配置信息,设置选项如图 23 所示,配置说 明如表 10

| E. | 学入备份:           | 请选择文件            | Browse   |
|----|-----------------|------------------|----------|
| G  | 使用说明:通过备<br>配置信 | 份/恢复操作可以快速<br>息。 | 设置路由器的各项 |
|    | 备份配置            |                  | 导入配置     |

#### 图 23 备份/恢复配置

#### 表 9 备份/恢复配置

| 选项   | 说明                                                                            |
|------|-------------------------------------------------------------------------------|
| 备份配置 | 单击<备份配置>按钮,就会将当前本机的设置保存到文件中。                                                  |
| 导入配置 | 点击 <browse>,选择设置文件。点击&lt;导入配置&gt;,提示框点击&lt;确定&gt;将设定上传<br/>至本机并重新启动。</browse> |

2.10.3.日期时间

#### 【软件升级】>【日期时间】可以更改本地时间,设置选项如图 24 所示,配置说明如表 11。

| 固件升级 | 备份/恢复配置 | 日期时间                       | 重启                    | 恢复出厂设置                   |
|------|---------|----------------------------|-----------------------|--------------------------|
|      | 当前时间:   | Sat Apr 16 16:             | 32:33 UTC             | 2022                     |
|      | 设置时间:   | 请输入时间                      |                       |                          |
|      | 使用说明:   | 输入日期格式;<br>日 时时:分分:秒<br>设置 | 为:YYYY-<br>吵秒)<br>勖时间 | MM-DD hh:mm:ss(年年年年-月月-日 |

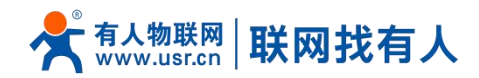

图 24 日期时间 表 10 日期时间

| 选项   | 说明                                              |
|------|-------------------------------------------------|
| 设置时间 | 按照格式输入如"2023-02-05 12:00:00", 点击"设置时间", 可以更改本地时 |
|      | 间                                               |

#### 2.10.4.重启

【软件升级】>【重启】可以重启设备,设置选项如图重启所示。

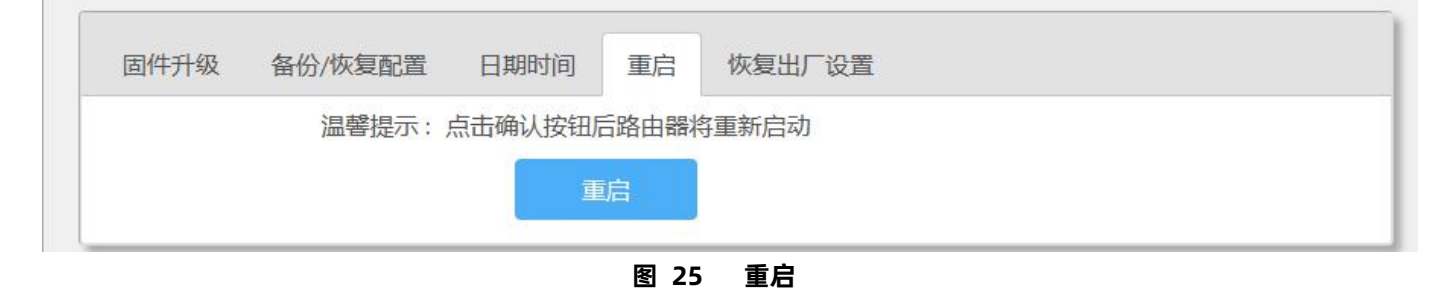

2.10.5.恢复出厂设置

【软件升级】>【恢复出厂设置】恢复出厂设置,设置选项如图 26 所示。

| 固件升级 | 备份/恢复配置 | 日期时间    | 重启    | 恢复出厂设置    |          |  |
|------|---------|---------|-------|-----------|----------|--|
|      | 温馨提示:   | 恢复出厂设置排 | 操作将会批 | 巴当前配置信息恢复 | 到出厂时的默认配 |  |
|      |         | 置。      |       |           |          |  |
|      |         |         | -     |           |          |  |

图 26 恢复出厂设置

2.11. 系统日志

【系统日志】查看系统日志信息。

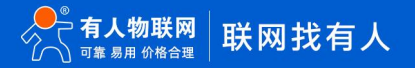

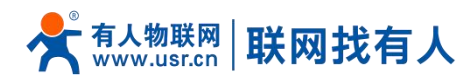

| ■ 系统状态                                        | <i>乏体</i> 口+                                                                                                    |   |
|-----------------------------------------------|----------------------------------------------------------------------------------------------------|---|
| ((•)) 移动网络                                    | が死口心                                                                                                    |   |
| 🔏 上网设置                                        | Fri Dec 29 18:13:39 2023 kern.err kernel: [ 87.099009] wlan: [2439:l:MBSSIE]                                                                                                    | 4 |
| の 无线设置<br>袋 LAN设置                             | ol_ath_ema_determine_max_ngroup: max_non_tx_sz :870<br>Fri Dec 29 18:13:39 2023 kern.err kernel: [ 87.106560] wlan: [2439:1:MBSSIE]<br>ol_ath_ema_determine_max_ngroup: max_non_tx_sz_limit :200                                                                                                    |   |
| ·<br>•<br>• · · · · · · · · · · · · · · · · · | Fri Dec 29 18:13:39 2023 kern.err kernel: [ 87.114623] wilan: [2439:I:MBSSIE]<br>ol_ath_ema_determine_max_ngroup: max_pp :1                                                                                                    |   |
| 88.客户列表                                       | Fri Dec 29 18:13:39 2023 kern.err kernel: [ 87.122971] wlan: [2439:I:MBSSIE]<br>ol_ath_ema_determine_max_ngroup: no_of_ntx_vap_in_1_bcn: 4                                                                                                    |   |
| ④ 软件升级                                        | Fri Dec 29 18:13:39 2023 kern.err kernel: [ 87.131302] wlan: [2439:I:MBSSIE]<br>ol ath ema determine max naroup: no of ntx vap in pp bcns: 4                                                                                                    |   |
| <b>営</b> 系统日志                                 | Fri Dec 29 18:13:39 2023 kern.err kernel: [       87.139809] wlan: [2439:1:MBSSIE]         ol_ath_ema_determine_max_ngroup: no_of_vaps_in_1_grp:       4         Fri Dec 29 18:13:39 2023 kern.err kernel: [       87.148402] wlan: [2439:1:MBSSIE]         ol_ath_ema_determine_max_ngroup: max_ngroup:       4         Fri Dec 29 18:13:39 2023 kern.err kernel: [       87.157002] wlan: [2439:1:MBSSIE]         ol_ath_ema_determine_max_ngroup: grp_sz:       4         Fri Dec 29 18:13:39 2023 kern.err kernel: [       87.165581] wlan: [2439:1:MBSSIE] ol_ath_soc_attach:         nrr_6ghz_adv_override:0       Fri Dec 29 18:13:39 2023 kern.err kernel: [       87.174187] wlan: [2439:1:ANY] htc_wmi_init: HTC Pipe Ready         Timeout 6000ms       Fri Dec 29 18:13:39 2023 kern.err kernel: [       87.181426] wlan: [2439:1:ANY] htc_wmi_init: HT Create . 92dc8000         Fri Dec 29 18:13:39 2023 kern.err kernel: [       87.181426] wlan: [2439:1:ANY] htc_wmi_init: HT Create . 92dc8000         Fri Dec 29 18:13:39 2023 kern.err kernel: [       87.181426] wlan: [2439:1:ANY] htc_wmi_init: HT Create . 92dc8000         Fri Dec 29 18:13:39 2023 kern.err kernel: [       87.188075] wlan: [2439:1:ANY] htc_wmi_init: HT Create . 92dc8000 |   |
|                                               | Fri Dec 29 18:13:39 2023 kern.err kernel: [ 87.194221] wlan: [2439:I:ANY] htc_wmi_init: host_enable 0<br>Fri Dec 29 18:13:39 2023 kern.err kernel: [ 87.209913] wlan: [2439:I:ANY] ol_target_init_complete: CDP soc                                                                                                    | • |
|                                               | 刷新                                                                                                    |   |

图 27 日志

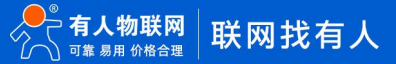

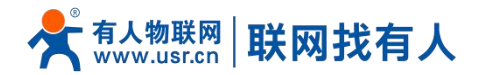

#### 3. 免责声明

本文档未授予任何知识产权的许可,并未以明示或暗示,或以禁止发言或其它方式授予任何知识产权许可。除在其产品的销售条款和条件声明的责任之外,我公司概不承担任何其它责任。并且,我公司对本产品的销售和/或使用不作任何明示或暗示的担保,包括对产品的特定用途适用性,适销性或对任何专利权,版权或其它知识产权的侵权责任等均不作担保。本公司可能随时对产品规格及产品描述做出修改,恕不另行通知。

#### 4. 更新历史

| 说明书版本  | 更新内容          | 更新时间       |
|--------|---------------|------------|
| V1.0.0 | 创立文档,完成相关功能描述 | 2024-01-26 |

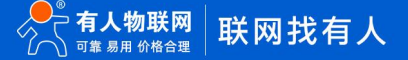

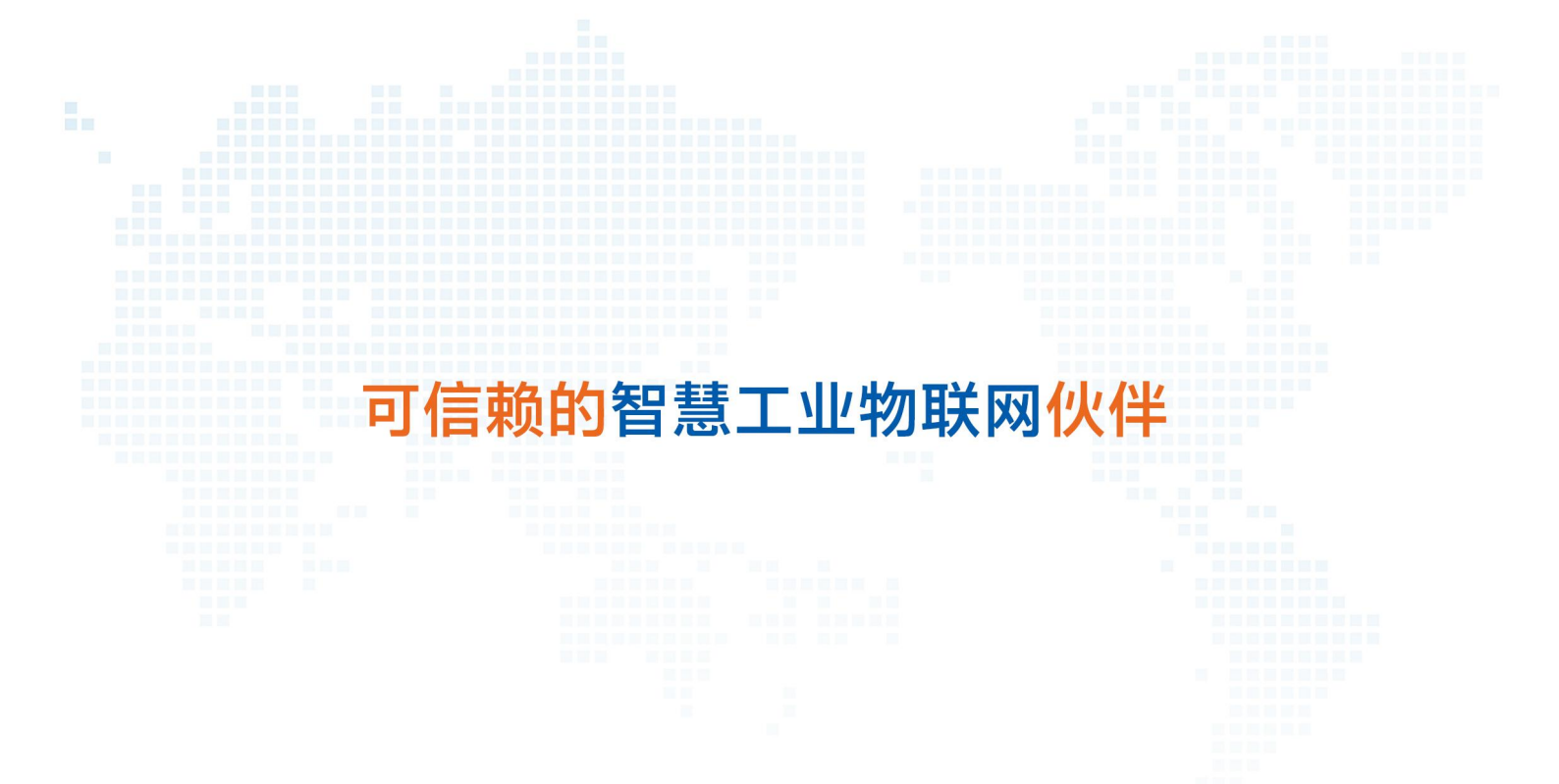

天猫旗舰店: https://youren.tmall.com 京东旗舰店: https://youren.jd.com 官方网站: www.usr.cn 技术支持工单: im.usr.cn 战略合作联络: ceo@usr.cn 软件合作联络: console@usr.cn 电话: 4000 255 652

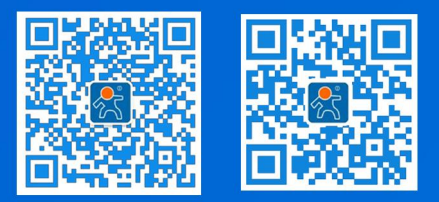

地址:山东省济南市历下区茂岭山三号路中欧校友产业大厦 12、13 层有人物联网